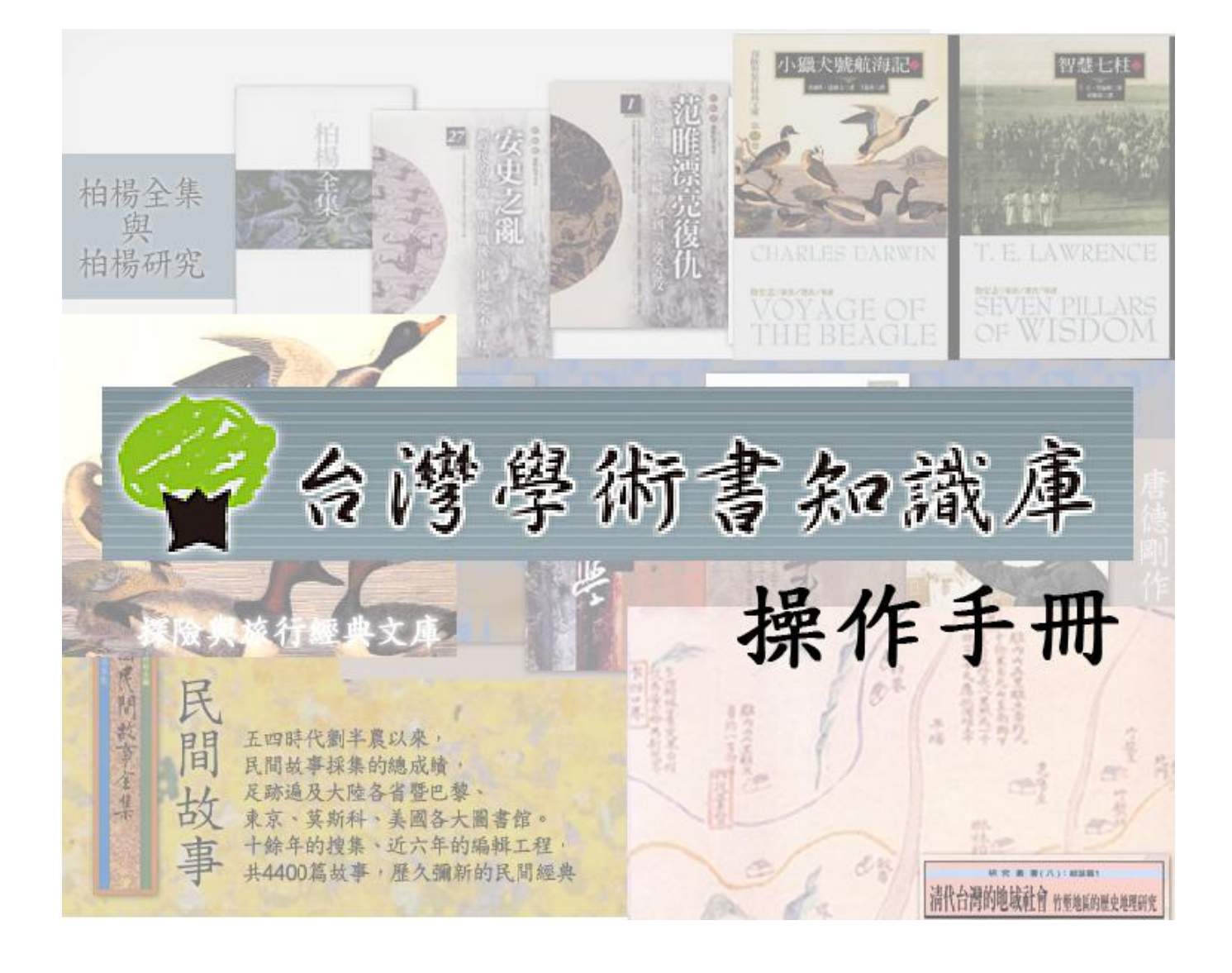

<u>首頁</u>

## <u>登入</u>

申請帳號

<u>檢索</u>

快速檢索

進階檢索

分類檢索

專題/專庫檢索

編作譯者檢索

<u> 閱覽</u>

我的書桌

個人化服務

勾選者加入研究計畫、勾選者加入書架

研究計畫

<u>書架</u>

做筆記

<u>書籤</u>

<u>標記</u>

引用格式

跨頁引用

書目格式

<u> 寫評論</u>

友善列印

隨選隨查

參考室

<u>系統需求</u>

# 首頁

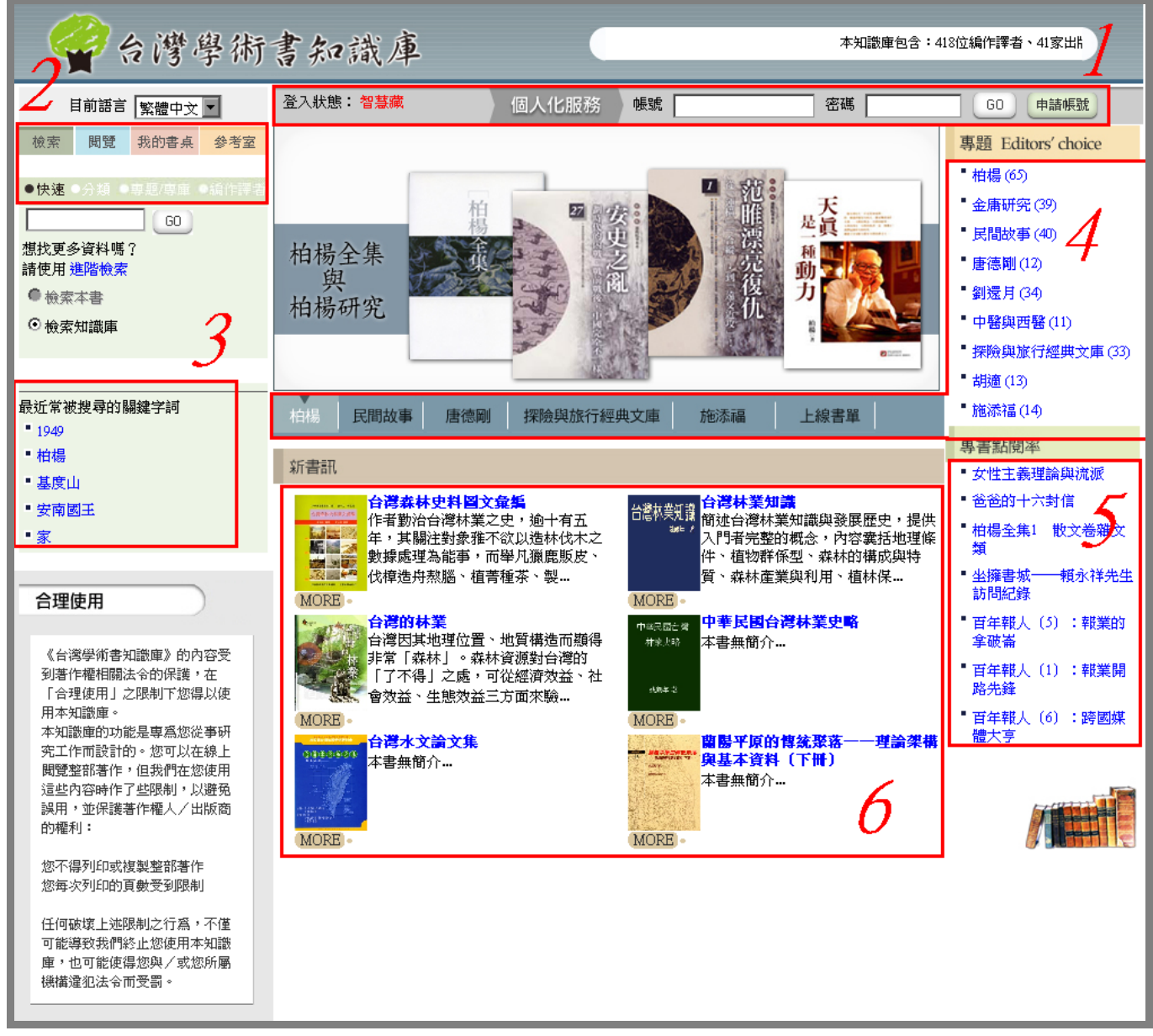

進入「台灣學術書知識庫」首頁,您可以:

1.登入現有的帳號、密碼,或申請帳號,以啟用<u>個人化服務</u>(機構訂戶無需帳號密碼,即可檢索、 閱覽全部內容,只有使用<u>個人化服務</u>時,例如<u>做筆記、標記、引用格式、友善列印</u>等,才需要申 請帳號)

2.使用檢索、閱覽、我的書桌、參考室功能

3.查看最近常被使用搜尋的關鍵字詞

4.檢視專題

5.檢視點閱率前10名的專書

6.選擇閱覽最新上線的6本專書

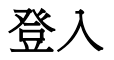

1.若您想使用個人化服務,請登入「台灣學術書知識庫」專屬帳號、密碼

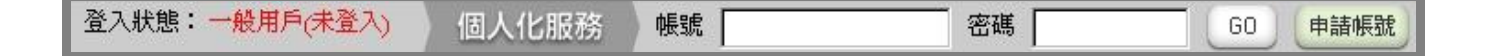

2.第一次登入若出現「個人化服務使用條款」,請詳細閱讀後,選擇<sup>我同意</sup>,才能繼續登入

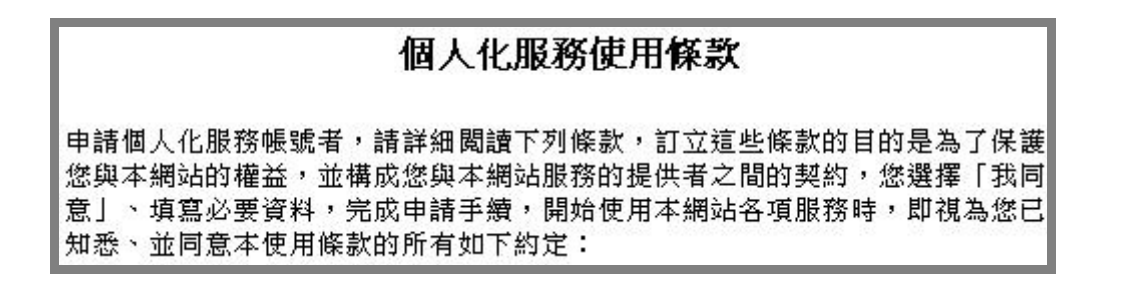

3.成功登入後,登入狀態將顯示您所屬機構名稱,畫面右方也會顯示您最近的使用記錄。您可開始享有「台灣學術書知識庫」各項個人化服務

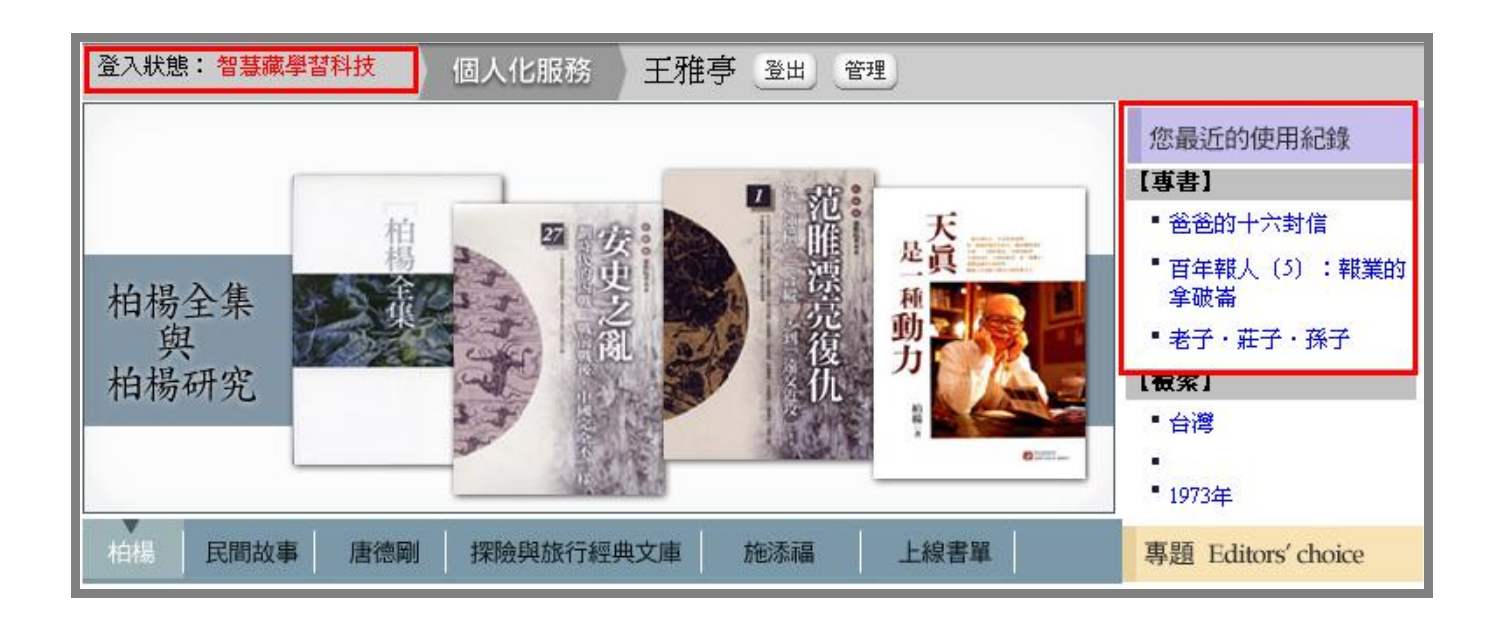

# 申請帳號

1.若您想使用個人化服務,但還沒有帳號、密碼,請點選 申請帳號

2.此時畫面出現「個人化服務使用條款」:

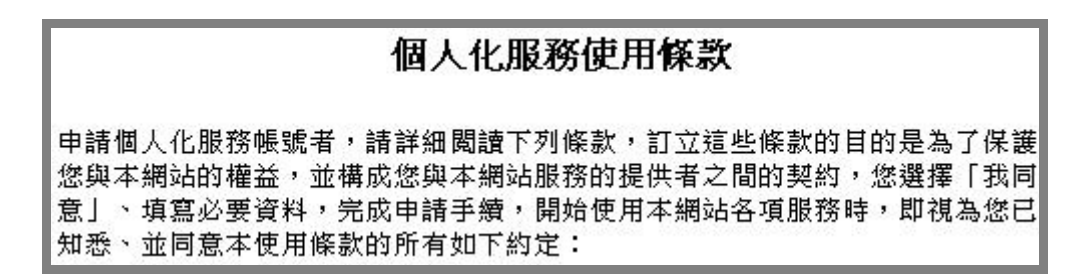

請詳細閱讀之後,選擇 我同意,才能繼續其他申請步驟

3.請如實填寫資料, \*表示必填項目,填寫完畢後「確定送出」,帳號即開通,您可登入,開始使 用個人化服務。請特別注意,帳號務請優先使用私人常用的、非所屬機構的 e-mail!

| 所屬機構*:    |      | 研究單位:           | *:     |        |           |
|-----------|------|-----------------|--------|--------|-----------|
| 真實姓名*:    |      | 職稱:             | * :    |        |           |
| 暱稱*:      |      | 聯絡電話:           | * :    |        |           |
| 帳號*:      |      | (請優先使用私<br>統帳號) | 弘人常用的、 | 非所屬機構的 | e-mail作本系 |
| 密碼*:      |      |                 |        |        |           |
| 確認密碼★:    |      | ]               |        |        |           |
| 備用e-mail: |      | ]               |        |        |           |
| 身份別:      | 教師 ▼ |                 |        |        |           |
| ☀為必填項目    |      |                 | 取消申請   | 清除重填   | 確定送出      |

# 檢索

檢索功能位於畫面左上角,有以下幾種方式:

- 1. <u>快速檢索</u>
- 2. 進階檢索
- 3. 分類檢索
- 4. <u>專題/專庫檢索</u>
- 5. 编作譯者檢索

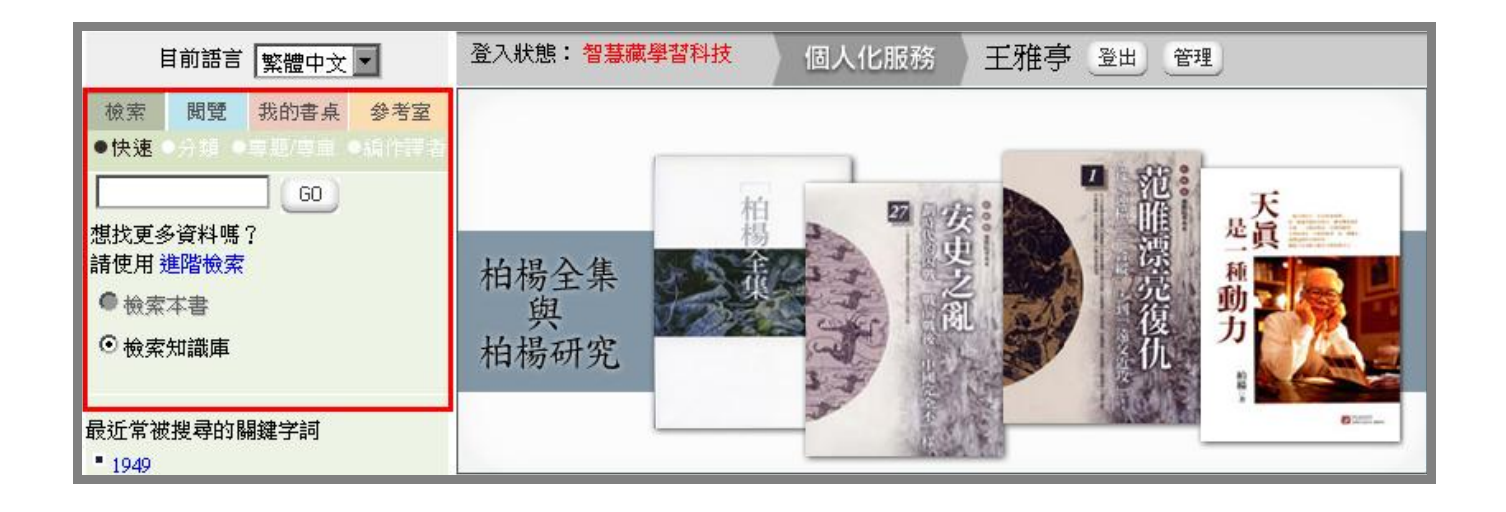

#### 快速檢索

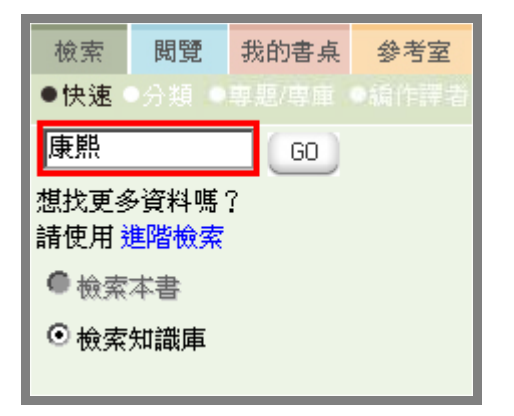

快速檢索功能是依照您輸入的關鍵字詞,檢索本 知識庫所有內容

1. 例如快速檢索「康熙」結果如下:

| 快速檢索 康熙 的結果共 133 筆                     |                                  |
|----------------------------------------|----------------------------------|
| 勾選者加入研究計畫 勾選者加入書架                      | 1 2 3 4 5 6 7 8 9 10 11 12 13 14 |
| □ 康熙寫真                                 |                                  |
| 陳捷先(作)                                 |                                  |
| 繁體中文。 遠流出版事業股份有限公司。 2000.12.01。 版次:1.1 |                                  |
| 主題詞:傅記;清聖祖;通俗作品                        |                                  |
| <b>在本知識庫被引用N次</b> (建置中!)               |                                  |
| 簡介                                     |                                  |
| 目錄                                     |                                  |
| 搜尋結果所在頁碼                               |                                  |
|                                        | 加入我的研究計畫加入我的書架                   |
| □ 清聖祖康熙事典之辭條解釋                         |                                  |
| 陳捷先(編)                                 |                                  |
| 繁體中文。 遠流出版事業股份有限公司。 2006.9.16。 版次:1.1  |                                  |
| 主題詞:傳記;中國;歷史;清聖祖;清聖祖(1662-1722)        |                                  |
| <b>在本知識庫被引用N次</b> (建置中!)               |                                  |
| 簡介                                     |                                  |
| 目錄                                     |                                  |
| 搜尋結果所在頁碼                               |                                  |
|                                        | 加入我的研究計畫 加入我的書架                  |

#### 2.點選**簡介**,則出現該書簡介,點選**目錄**,出現該書目錄,點選**搜尋結果所在頁碼**,則出現所檢 索關鍵字詞在該書出現的所有頁碼,圖例如下:

| 快速檢索 康熙 的結果共 133 筆                                                         |      |
|----------------------------------------------------------------------------|------|
| 勾選者加入研究計畫         勾選者加入書架         1 2 3 4 5 6 7 8 9 10 11 12               | 2 13 |
|                                                                            |      |
| 陳捷先(作)                                                                     |      |
| 繁體中文。遠流出版事業股份有限公司。 2000.12.01。 版次:1.1                                      |      |
| 主題詞:傳記;清聖祖;通俗作品                                                            |      |
| <b>在本知議庫被引用</b> N次(建置中!)                                                   |      |
| · · · · · · · · · · · · · · · · · · ·                                      |      |
| 康熙是中國歷史上難得的傑出君主,無論在戲劇、小說中,他的傳奇一直讓人津津樂道。但除去劇作                               | 家    |
| 小說家的想像後,真實的康熙究竟是什麼樣貌?本書作者身爲有名的史學家,使用通俗的語言,寫真                               | 實ī   |
| 有趣的的歷史                                                                     |      |
| 目錄                                                                         |      |
| 《實用歷史叢書》出版緣起                                                               |      |
| 推薦人的話:話說《康熙寫真》                                                             |      |
| 前言:通俗與學術之間                                                                 |      |
| 1 康熙繼承之謎                                                                   |      |
| 2 康熙皇帝的相貌                                                                  |      |
| 3 康熙的血統                                                                    |      |
| 4 簡樸的康熙皇帝                                                                  |      |
| 5 謙虚的康熙皇帝                                                                  |      |
| 6 康熙喜歡微服私訪?                                                                |      |
| 7 康熙皇帝的漢人妃嬪                                                                |      |
| 8 康熙皇帝與西洋葡萄酒                                                               |      |
| 9 康熙愛戲曲                                                                    |      |
| 10 康熙重視皇子教育                                                                |      |
| 搜尋結果所在頁碼                                                                   |      |
| 7 8 9 10 12 13 14 15 5 6 7 8 9 10 11 12 13 14 16 18 19 20 22 23 24         |      |
| 25 26 27 28 29 30 31 32 34 35 36 37 38 39 40 41 42 43 44 45 46 47 48 49 50 |      |
|                                                                            |      |

3.您可以直接點選書名閱覽該書,或只點選搜尋結果所在頁碼,進入該頁

4. 進入內容閱讀時,所檢索的關鍵字詞以紅色標示,方便您快速找到該字詞在本文中的位置

| 6 康熙喜歡微服私訪?                                                                                                    |                                                                      |                                                                              |                                                        |                                                                       |                                                                     |                                                                                  |                                                                         |           |
|----------------------------------------------------------------------------------------------------|----------------------------------------------------------------------|------------------------------------------------------------------------------|--------------------------------------------------------|-----------------------------------------------------------------------|---------------------------------------------------------------------|----------------------------------------------------------------------------------|-------------------------------------------------------------------------|-----------|
| 第 34 頁                                                                                                    | 跳到第                                                                  |                                                                              | 碼 1~267 總頁                                             | 〔數 <mark>272</mark> 頁 🌔                                               | 60 播除期                                                              | <del>與尊標記</del>                                                                  | 【上─頁                                                                    | 下一頁 🕨     |
| ,並於篇末註<br>杜撰、有信的<br>與私訪。尤其<br>行,或<br>人不識<br>之子、<br>二<br>一<br>大子<br>二<br>二<br>一<br>、<br>一<br>二<br>二<br>二<br>一<br>二<br>、<br>一<br>二<br>、<br>二<br>二<br>、<br>一<br>二<br>二<br>、<br>二<br>二<br>二<br>二 | 明當日記注<br>。同樣的,<br>建設、教訓<br>驚皇帝一直<br>微行之事,<br>?此特古來<br>生崇尙中國<br>,如果不是 | 官的人名,是<br>康熙皇帝每次<br>文武官員、石<br>不聲成可。不<br>斷乎不可。不<br>開創帝王恐人<br>理學,一心想<br>真的特別需要 | 極為可靠的<br>東巡、南巡<br>見地方士紳<br>的微服出遊<br>(但弊, 昌言)<br>一、他不可能 | 第一手史料,<br>也逐日都有他,<br>,他很不可用,<br>,即總督、巡<br>於外耳。書生,<br>的聖賢君主,<br>冒大韙被後世 | 所以 <mark>康熙</mark><br>的活動的紀<br>一一一一一一一一一一一一一一一一一一一一一一一一一一一一一一一一一一一一 | 参加會試。<br>豫 可的左都微<br>, 可的左都能微<br>, 都<br>和<br>行<br>都<br>一<br>行<br>宗<br>正<br>德<br>』 | 之路 張 御<br>御<br>御<br>御<br>御<br>御<br>御<br>御<br>御<br>御<br>御<br>御<br>御<br>御 | <b>計畫</b> |

#### 進階檢索

| 檢索                   | 閲覽                               | 我的書桌      | 參考室     |  |  |  |  |  |  |
|----------------------|----------------------------------|-----------|---------|--|--|--|--|--|--|
| ●快速                  |                                  |           |         |  |  |  |  |  |  |
| <b>檢索本知</b><br>書名(不分 | <b>檢索本知議庫全部內容 關閉</b><br>書名(不分語言) |           |         |  |  |  |  |  |  |
| <br>編作譯者             | (不分語)                            | 言)        | _       |  |  |  |  |  |  |
| <br> <br>            | 主題詞、                             | 中英關鍵詞     | )       |  |  |  |  |  |  |
| <br> 目錄(本知           | <br> 目錄(本知識庫所有書的目錄)              |           |         |  |  |  |  |  |  |
| 内容<br>□一般            | 内文 🗆                             | 圖表圖説      |         |  |  |  |  |  |  |
|                      |                                  | 著目 □ 第    | ₹5 <br> |  |  |  |  |  |  |
| 出版年億                 | 青輸入數4                            | 字,例其□2008 |         |  |  |  |  |  |  |
|                      |                                  |           | GO      |  |  |  |  |  |  |

若您想縮小檢索範圍,以獲得更精確結果,可使 用進階檢索功能。

可選擇輸入的欄位有:書名、編作譯者、關鍵詞、 目錄、內容(包括一般內文、圖表圖說、註釋、 參考書目、索引)、出版年。

1.例如使用書名:<u>康熙</u> 關鍵字詞:<u>文字獄</u> 內容:勾選<u>一般內文</u>,檢索結果如下:

| 進階檢索書名=康熙;主題詞=文字獄的結果共3筆               |                 |
|---------------------------------------|-----------------|
| 勾選者加入研究計畫 勾選者加入書架                     |                 |
| □ 清聖祖康熙事典之辭條解釋                        |                 |
| 陳捷先(編)                                |                 |
| 繁體中文。 遠流出版事業股份有限公司。 2006.9.16。 版次:1.1 |                 |
| 傳記;中國;歷史;清聖祖;清聖祖(1662-1722);          |                 |
| <b>在本知識庫被引用N次</b> (建置中!)              |                 |
| 簡介                                    |                 |
| 目錄                                    |                 |
| 搜尋結果所在頁碼                              |                 |
|                                       | 加入我的研究計畫 加入我的書架 |

經由進階檢索,可將原先快速檢索「康熙」共133筆的資料縮小為3筆

#### 分類檢索

| 檢索          | 閲覽                | 我的書桌 | 參考室       |
|-------------|-------------------|------|-----------|
| ●快速         | ●分類               |      | •續作譯者     |
|             |                   |      |           |
| 人文          | 學科                |      | $\supset$ |
| 宗教          | (11)              |      |           |
| 哲學          | (22)              |      |           |
| 文化          | (41)              |      |           |
| 民俗          | (17)              |      |           |
| 文學          | (286)             |      |           |
| 歷史          | (219)             |      |           |
| 地理          | (95)              |      |           |
| 藝術          | (5)               |      |           |
| 語言          | (3)               |      |           |
|             |                   |      | _         |
| 自然          | 科學                |      |           |
| 地球種         | 斗學 (10            | )    |           |
| 醫學          | (21)              |      |           |
| 生命和         | 斗學 (15            | )    |           |
| 工程          | <del>支術</del> (2) |      |           |
| <b>還培</b> 紙 | 乳墨 (5)            |      |           |

「分類檢索」有3項主要分類:

人文學科、自然科學、社會科學

每一分類之後括弧內的數字,表示該類有幾本 書,點選每一個次分類會列出該分類所有書目。

#### 專題/專庫檢索

| 檢索     | 閲覽     | 我的書桌    | 参考室 |
|--------|--------|---------|-----|
| ●快速●   | 分類 🖲   | 専題/専庫   |     |
|        |        |         | _   |
| 專題     |        |         |     |
| 施添福    | (14)   |         |     |
| 胡適 (13 | 3)     |         |     |
| 探險與旅   | 行經典:   | 文庫 (33) |     |
| 中醫與西   | 😫 (11) | )       |     |
| 劉還月    | (34)   |         |     |
| 唐德剛    | (12)   |         |     |
| 民間故事   | (40)   |         |     |
| 金庸研究   | (39)   |         |     |
| 柏楊 (6: | 5)     |         |     |

專題/專庫之後括弧的數字,表示該專題/專庫 有幾本書,點選每一個專題/專庫會列出該專題 /專庫所有書目。

#### 編作譯者檢索

| 檢索     | 閲覽            | 我的書桌  | 参考室   |
|--------|---------------|-------|-------|
|        |               |       | ●編作譯者 |
| <br>拒作 | <b>課</b> 者    |       |       |
|        | <b>₽Ŧ</b> *18 |       |       |
| 全部編    | 作譯者(          | (404) |       |
| 編者(    | 33)           |       |       |
| 作者(    | 322)          |       |       |
| 譯者(    | 62)           |       |       |
|        |               |       |       |

點選編作譯者,列出所有編作譯者 括弧內的數字表示該項目有幾人 點選項目會列出該項目所有名單。

#### 例如點選編者(33),出現33位編者資料

| 檢索      | 閲覽    | 我的書桌  | 參考室       | 編者(33)                                    | 2 携尋編作譯者姓名:        |      | G0         |
|---------|-------|-------|-----------|-------------------------------------------|--------------------|------|------------|
| ●快速     |       |       | • ARITE T |                                           |                    | 四劃   | 五劃         |
| 編作      | 譯者    |       | $\square$ | David Nyberg                              |                    | 六劃   | 七劃         |
| 之,动746, | 化锂平   | (404) |           | 簡介 作品列表 與此人相關作品列表                         | 長 本知識庫引用此人作品列表     | 八劃   | 九劃         |
|         | ⊢ā≆*1 | (404) |           | Assistant Professor of Philosophy of Educ | ation              | 十劃   | 十一劃        |
| 編者(:    | 33)   |       |           | State University of New York at Buffalo   |                    | 十四劃  | 十五劃        |
| 作者(:    | 322)  |       |           |                                           |                    | 十六劃  | 十七劃        |
| 譯者(     | 62)   |       |           | 簡介 作品列表 與此人相關作品列表                         | 🗧 本知識庫引用此人作品列表 🛛 🕇 | 十八劃  | 二十劃        |
|         |       |       |           |                                           |                    | 二十一劃 | $A \sim Z$ |
| 最近常被    | 搜尋的   | 關鍵字詞  |           | - 王秋桂<br>簡介 作品列表 與此人相關作品列表                | 長 本知識庫引用此人作品列表     |      |            |

- 1.點選簡介會直接在下方呈現該編作譯者的介紹,點選作品列表則會呈現該編作譯者所有書目
- 2. 您也可以輸入編作譯者的姓名進行搜尋
- 3.點選筆劃來列出姓名第一個字為該筆劃的編作譯者

# 閱覽

當您透過檢索等方式,點選書名開始閱覽,頁面呈現如下:

| 檢索 閱覽 我的書桌 參考室                                               | 合 您的位置 康              | ERR.8.4                                                                      |
|--------------------------------------------------------------|-----------------------|------------------------------------------------------------------------------|
| 京<br>                                                        | 【研究計畫】 書架 】 做         | 第計論   書紙   標記   引用格式   書目格式   寫評論   友善列印   随選随査                              |
|                                                              |                       |                                                                              |
| ■ 「「「「」」 「「」」 「」 「」 「」 「」 「」 「」 「」 「」 「」                     |                       |                                                                              |
| <ul> <li>《實用歷史叢書》出版緣起</li> <li># # # 人的話・話詞《唐郞寶直》</li> </ul> | 4 l                   | 跳到第 頁/ 起迄頁碼 1~252 總頁數 272 頁 60 諸除搜尋標記 ◀上一頁 下一頁 ▶                             |
| ■前言:通俗與學術之間                                                  | 知識庫分類                 | 人文學科                                                                         |
| 1 康熙繼承乙謎<br>■2 康熙皇帝的相貌                                       |                       | 人文學科 > 歷史                                                                    |
| ■3 康熙的血統<br>■4 簡樸的康熙皇帝                                       | 書名                    |                                                                              |
| ■5 謙虛的康熙皇帝<br>■6 康熙喜歡微眠到前 2                                  | 編作譯者                  | 陳捷先(作)                                                                       |
| ◎ 康熙書歡颂版体詞!<br>■7 康熙皇帝的漢人妃嬪                                  | 語種                    | 繁體中交     古今中外的偉大人物,       繁體中交     ** 本書已被加入我的評論                             |
| ■8 康熙皇帝與西洋葡萄酒<br>■9 康熙愛戲曲                                    | 原出版型態                 | 紙本 評論評論評論評論評論                                                                |
| ■10 康熙重視皇子教育<br>■11 康期以溝俗為子孫命名                               | 出版地                   | 台北市                                                                          |
| ■12 書法家康熙                                                    | 出版社                   | 遠流出版事業股份有限公司                                                                 |
| 13 康熙皇帝做子用人?<br>14 君臣翰墨因緣                                    | 出版時間                  | 2000.12.01                                                                   |
| <ul> <li>15 醫生夭子──康熙皇帝</li> <li>16 康熙談補藥</li> </ul>          | 版刷次                   | 1.1                                                                          |
| ■17 康熙有治病妙方──坐湯、食補<br>與偏古                                    | 頁數                    | 272                                                                          |
| 18 談康熙皇帝讀書                                                   | 主題詞                   | 傳記                                                                           |
| 19 康熙的者者與修者<br>20 康熙自幼即崇華                                    |                       | 清聖祖                                                                          |
| ■21 康熙的文化政策<br>■22 康熙如何視朝辦公                                  |                       | 進俗作品                                                                         |
| 23 康熙鼓勵大臣寫祕密報告<br>24 梁密奏批選奏專題                                | 一般榮譽標章                |                                                                              |
| 24 他出卖加品有康熙<br>■25 康熙與三藩之變                                   | 學俩栄誉悰車<br>八言恣討(m##2/1 |                                                                              |
| ■26 康熙與台灣内附<br>■27 康熙擊退帝俄東侵                                  | 分子頃説(暅柵/と             |                                                                              |
| 28 康熙破滅噶爾丹幻夢<br>29 康熙對西藏的經營                                  | 圖書分類編號                | 627.2                                                                        |
|                                                              | ISBN                  | 9789573242060                                                                |
| 31 乾納獨境的康熙皇帝<br>32 康熙為何建儲又廢儲?                                | GPN                   |                                                                              |
| 33 康熙的開海與禁海政策<br>34 康熙對文字獄案的處理                               | 備註                    |                                                                              |
| ■35 康熙千叟宴<br>■36 康鹍幽港朝大監                                     | 間介                    | 康熙是中國歷史上難得的傑出君王,無論在歐劇、小說中,他的傳奇一直讓人津津<br>樂道。但除去劇作家、小說家的想像後,真嘗的康熙究竟是什麼樣貌?      |
|                                                              |                       | ***///****/**************************                                        |
| -38 康熙與避暑山壯<br>■39 康熙遊揚州                                     |                       | 本書作者每為有名的史學家,使用通俗的語言,為具員而有趣的的歷史故事,如同<br>寫真一樣忠實地顯現康熙的方方面面,讀來不但是種愉快的精神享受,也增長了歷 |
| ■40 康熙皇帝迷不迷信?<br>■41 康熙心目中的喇嘛                                |                       | 史知識。                                                                         |
| ■42 康熙看道家的煉丹與練功<br>■43 康熙皇帝邸西洋文化                             |                       | 本書以五十篇精湛的小品文來介紹康熙的家庭生活、為人處世、朝政事功、宗教觀                                         |
| ●44 康熙遣使歐洲                                                   |                       | 等,如描述有「醫生天子」之稱的康熙,如何善於養生、運用妙法治病;而對於台<br>灣的經營和開發,也是本書的重點之一。《康巸寫直》不但反映了當時的時代背  |
| 4) 康熙興中國古藉的西傳歐洲<br>46 康熙與台灣開發                                | L                     | 景,也是優秀的人物傳記。                                                                 |
| <ul> <li>47 康熙重視台灣原住民才藝</li> <li>48 康熙皇帝與台灣西瓜</li> </ul>     |                       |                                                                              |
| 49 康熙皇帝與台灣芒果<br>50 唐熙之巫                                      |                       | ▲ 百一十 ▶                                                                      |
| - <u>14096-1275</u><br>■21127 - 502755 88                    |                       |                                                                              |

1.目錄區:可以直接點選連結跳到該篇章

2.個人化功能:包括研究計畫、<u>書架、做筆記、書籤、標記、引用格式、跨頁引用</u>、<u>書目格式、</u> <u>寫評論、友善列印、隨選隨查</u>等功能

3.跳頁:輸入想前往的頁碼直接前往該頁,您也可點選 ◀上-頁 下-頁 進行前後換頁

跳到第 171 頁 /起迄頁碼 1~267 總頁數 272 頁 60

4.書訊:呈現此書的基本資料

(1)编作譯者:點選可直接看該編作譯者簡介

- (2)出版社:點選可直接連結到該出版社網站
- (3)主題詞:點選列出該主題詞的所有書目
- (4) 關鍵詞:點選列出該關鍵詞的所有書目
- 5.個人化功能提示視窗:呈現此書哪些部份已在您的個人化功能中。

6.閱覽內文時,頁面呈現1標題、2內文

|   | <u>1</u> 36 康熙與清朝太監                                                                                                    |            |
|---|----------------------------------------------------------------------------------------------------|------------|
|   | 第 171 頁 說到第 頁 / 起迄頁碼 1~267 總頁數 <b>272</b> 頁 60 【滿傑搜尋標記                                                                                                    | ●上一頁 下一頁 ▶ |
| 2 | 令「應當正法」。                                                                                                    |            |
|   | 康熙五十三年六月底,南府與景山兩處的太監於夜間點燈聚賭,查獲之後,總管太監認爲參加賭博的太監<br>郭二、單養性、姚國柱、何金忠等人違禁,「殊屬可惡」,給予他們「各枷聽兩個月、鞭百」的處分。不<br>過皇帝批示:郭二、單養性、何金忠三人依例枷聽兩月、鞭百,姚國柱則「暫放,抵京後依議治罪」。最<br>後在諸案時,康熙皇帝又將一些太監的長官因管理屬下不嚴,而給予鞭打或罰俸。                                       |            |
|   | 康熙六十一年九月,宮中太監金廷林與李金玉、劉義等飲酒,金廷林酒後發贏,高聲叫罵,連管事太監勸<br>阻都不聽,反以刀帶子與管事大太監拚命。這件事經內務府官員審理後,查證屬實,以金廷林雖未持刀,<br>但繫有刀帶子,且又謾罵主管,酒醉發瘋,其行厭惡之極,擬斬監、候秋後處決,李金玉、劉義等人則各<br>加枷號兩月,賣一百鞭。                                                                |            |
|   | 以上只是康熙朝太監犯罪案件中的一小部分,相信已經可以說明當日情形的一斑了。康熙皇帝對太監的為<br>非作歹是不予姑息與寬宥的,而且也逐漸形成了一些處分宮中太監的成例,以作為日後的依據。這些成例<br>到乾隆時代就被編集成了法典,收錄在《欽定宮中現行則例》,作為後世處分太監的法律依據。例如《則<br>例》裡所載的一些條文,像「宮中禁地不許口角鬥酸,犯者如係首領,罰月銀六個月;如係太監,重責六<br>十板」。又如「宮中禁地,不許白日飲酒酗醉,犯者如 | 智慧成        |
|   | 第171頁                                                                                                    | ●上一頁 下一頁 ▶ |

## 我的書桌

| 檢索 | 閲覽     | 我的書桌 | 参考室 |
|----|--------|------|-----|
|    |        |      |     |
| 研究 | 計畫     |      |     |
| 書架 | (8)    |      |     |
| 書籤 | (1)    |      |     |
| 標記 | (27)   |      |     |
| 筆記 | 本 ()   |      |     |
| 書目 | 記錄 (1) |      |     |
| 引用 | 記錄 (1) |      |     |
| 評論 | ග      |      |     |
| 檢索 | 記錄     |      |     |

「我的書桌」功能包含您所有的個人化服務使用 記錄,您所建立的研究計畫,加入書架的書目, 閱覽時所做的筆記、標記、引用記錄等,都儲存 在「我的書桌」,方便您每次使用本知識庫時,都 能掌握您之前所有的歷史記錄,以及建立個人化 的讀書檔案。

各項目括弧內的數字表示該項筆數,您可以點選 各項目檢視該項所有資料。

您可以搜尋您之前所有列印記錄,在「搜尋列印 記錄」中輸入書名,即列出您之前列印的歷史記 錄。

例如點選「研究計畫」,畫面右邊呈現如下:

| <b>1</b><br>2<br>2 | 研究計畫 <sup>新増</sup> 1<br>列出最近100筆 ▼ 1<br>□全選 剛除勾選者 分享勾選者 不分享勾選者 2 |         |                        |      |
|--------------------|------------------------------------------------------------------|---------|------------------------|------|
| l                  |                                                                  | 計畫名     | 修改日期                   | 分享狀態 |
|                    |                                                                  | 清朝興衰史   | 2008/11/27 下午 11:52:34 | 分享   |
|                    |                                                                  | 台灣的風俗民情 | 2008/11/27 下午 11:50:55 | 分享   |

1.您可選擇列出最近的幾筆資料,或全部列出

2.可選擇是否分享或刪除勾選者

# 個人化服務

當您閱覽時,您可使用以下個人化服務(有些書籍因授權限制,為圖像頁面,無法使用完整個人 化服務):

研究計畫 書架 做筆記 書籤 標記 引用格式 跨頁引用 書目格式 寫評論 友善列印 隨選隨查

#### 1. 勾選者加入研究計畫、勾選者加入書架

- 2. 研究計畫
- **3.**書架
- 4.<u>做筆記</u>
- 5.<u>書籤</u>
- **6.**標記
- 7. 引用格式
- 8. 跨頁引用
- 9. 書目格式
- 10.<u>寫評論</u>
- 11. 友善列印
- 12. <u>隨選隨查</u>

### 勾選者加入研究計畫、勾選者加入書架

在檢索結果中,您可以勾選多本書,同時將它們加入研究計畫或加入書架

該書右下角的 加入我的研究計畫 加入我的書架 ,則表示只將該書加入研究計畫或加入書架

1.將所有勾選書目同時加入研究計畫:

| 快速檢索 康熙 的結果共 133 筆 勾選者加入書架             | 1 2 3 4 5 6 7 8 9 10 11 12 13 14 |
|----------------------------------------|----------------------------------|
|                                        |                                  |
| ▶ ▶ 康熙寫真                               |                                  |
| 陳捷先(作)                                 |                                  |
| 繁體中文。 遠流出版事業股份有限公司。 2000.12.01。 版次:1.1 |                                  |
| 主題詞:傳記;清聖祖;通俗作品                        |                                  |
| <b>在本知識庫被引用N次</b> (建置中!)               |                                  |
| 簡介                                     |                                  |
| 目錄                                     |                                  |
| 搜尋結果所在頁碼                               |                                  |
|                                        | 加入我的研究計畫 加入我的書架                  |
| □ 清聖祖康熙事典之辭條解釋                         |                                  |

#### 2.將所有勾選書目同時加入我的書架

| 勾選者加入研究計畫 勾選者加入書架        |                               | 1 2 3 4 5 6 7 8 9 10 11 12 13 14 |
|--------------------------|-------------------------------|----------------------------------|
| ☑ 康熙寫真                   |                               |                                  |
| 陳捷先(作)                   |                               |                                  |
| 繁體中文。遠流出版事業股份有限公司        | 。2000.12.01。版次:1.1            |                                  |
| 主題詞:傅記;清聖祖;通俗作品          |                               |                                  |
| <b>在本知議庫被引用N次</b> (建置中!) |                               |                                  |
| 簡介                       | Microsoft Internet Explorer 📃 |                                  |
| 目錄                       |                               |                                  |
| 搜尋結果所在頁碼                 |                               |                                  |
|                          | 確定                            | 加入我的研究計畫 加入我的書架                  |
| ☑ 清聖祖康熙事典之辭條解釋           |                               |                                  |

#### 研究計畫

| 選擇研究計畫<br>書名: 康熙寫真  |
|---------------------|
| 清朝興衰史 💟 新增研究計畫      |
| [研究計劃新增]            |
| □ 分享 □ 定為預設値<br>描述: |
|                     |
| 取消確定                |

您所閱覽的書目都可以加入您自己建立的「研究 計畫」,以主題為中心蒐集書目:

1.點選<sup>研究計畫</sup>,將此書加入您的研究計畫中, 此時彈出視窗提供您選擇研究計畫

 2.您可以使用下拉式選單選擇您原有的研究計畫,或是按 新增研究計畫,在下方輸入研究計畫
 名稱以及相關描述,您可選擇勾選是否分享,按
 確定 新增

3.可勾選是否分享及是否將此研究計劃訂為預設 值

#### 書架

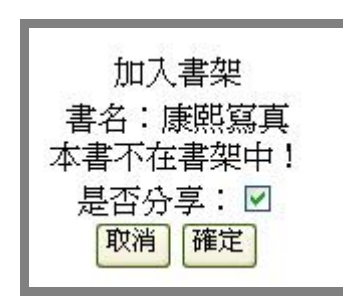

您所閱覽的書目都可以加入您的書架,方便日後再 次閱覽

1.點選 將此書新增到您的書架中,此時將彈 出視窗確認已將此書加入書架

2.可勾選是否分享

#### 做筆記

點選

做筆記,將彈出做筆記視窗:

| 新增筆記                                                                                                    |   |
|----------------------------------------------------------------------------------------------------|---|
| 書名:Apprécier les chefs-d'oeuvre littéraires français<br>對應本文:(頁12)<br>Chaque jour est un bien du ciel que je reçois,<br>Je jouis aujourd'hui de ce qu'il me donne;<br>Il n'appartient pas plus aux jeunes qu'à moi,<br>Et celui de demain n'appartient à personne. |   |
| 每個日子是我從上天收到的財富,<br>我今天享用祂給我的財富;<br>那份財富同樣屬於我和年輕人,<br>明天的財富則不屬於任何人。                                                                                                    | 1 |
| □ 分享 選擇研究計劃: 無 <u>新增研究計</u> <u><u></u> <u>新增研究計</u> <u></u></u>                                                                                                    |   |

1.您可直接對該頁作筆記,或選取某段文字作筆記,選取的文字將顯示在對應本文

- 2.直接輸入您想做的筆記
- 3.可選擇勾選是否分享,或是否加入研究計劃

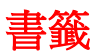

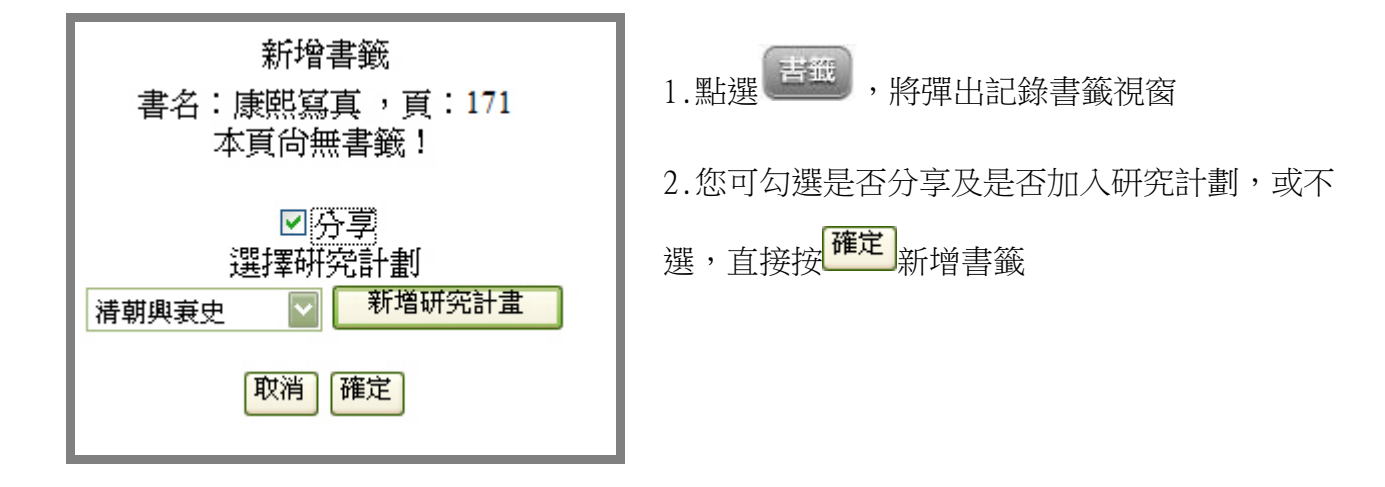

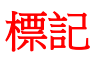

| 1.在內文中選取您想要標記的文字,點選 標記,選取想使用的顏色                                                        |
|----------------------------------------------------------------------------------------|
| 开究計畫 書架 做筆記 書籤 標記 SIE 格式 跨頁SIE 書目格式 寫評論 友善列印 随選随查                                      |
|                                                                                        |
| 第 65 頁 跳到第 頁/                                                                          |
| 13 康熙皇帝依字用人?                                                                           |
| 康熙皇帝因為自己喜愛中國書法,他對朝廷中的大臣,特別是文官的書法當然就有些要求了。他親政之後不久,曾經命令過翰林院的官員們勤練書法,研習詩文,後來因為三藩亂起,沒有能如願。 |
| 治道在崇儒雅,前有旨,著翰林官將所作詩賦詞章及真草書不時進呈。後因吳逆反叛,                                                 |
| 軍事倥偬,遂未進呈。今四方漸定,正宜修舉文教之時,翰林官有願將所作詩賦詞章及                                                 |
| 具草書進呈者,者不時陸續送翰林院進呈。                                                                    |
| 翰林院的官員,特別是為他講學的近侍官員,皇帝對他們在書法上的要求尤其嚴格。王鴻緒                                               |

標記結果畫面:

| 13 康熙皇帝依字用人?                                                                                                    |             |
|----------------------------------------------------------------------------------------------------|-------------|
| 第 65 頁 跳到第 頁 / 起迄頁碼 1~267 總頁數 <b>272</b> 頁 60 <mark>清除搜尋標記</mark>                                                                | ●上一頁 下一頁 ▶  |
| 13 康熙皇帝依字用人?                                                                                                    | 100         |
| 康熙皇帝因為自己喜愛中國書法,他對朝廷中的大臣,特別是文官的書法當然就有些要求了。他親政之後<br>不久,曾經命令過翰林院的官員們勤練書法,研習詩文,後來因為三藩亂起,沒有能如願。康熙十六年吳<br>三桂反清勢力衰減,皇帝又重提舊事,對經筵講官喇沙里等說: | な書 歳        |
| 治道在崇儒雅,前有旨,著翰林官將所作詩賦詞章及真草書不時進呈。後因吳逆反叛,                                                                                           | EL TENTEST  |
| 軍事倥偬,遂未進呈。今四方漸定,正宜修舉文教之時,翰林官有願將所作詩賦詞章及                                                                                           | 1. 1. 1. 1. |
| 真草書進呈者,著不時陸續送翰林院進呈。                                                                                                    | 1. 2        |
| 翰林院的官員,特別是為他講學的近侍官員,皇帝對他們在書法上的要求尤其嚴格。王鴻緒                                                                                         | Sec. 1      |
| 第 65 頁                                                                                                    | ▲上一頁 下一頁 ▶  |

## 引用格式

在內文中選取您要引用的文字,點選 引用格式

,出現建立引用格式視窗

#### 請注意,每家出版社授權的可引用字數皆不同,為保護著作權,您不得複製整本著作!

| 建議格式(註釋)                                                                                                    |
|----------------------------------------------------------------------------------------------------|
| 本文:<br>康熙五十三年六月底,南府與景山兩處的太監於夜間點燈聚賭,查獲之後,總管太監認為參加賭博的太監郭<br>二、單養性、姚國柱、何金忠等人違禁,「殊屬可惡」,給予他們「各枷號兩個月、鞭百」的處分。不過皇<br>帝批示:郭二、單養性、何金忠三人依例枷號兩月、鞭百,姚國柱則「暫放,抵京後依議治罪」。最後在結<br>案時,康熙皇帝又將一些太監的長官因管理屬下不嚴,而給予鞭打或罰俸。 |
| 註釋·<br>陳捷先(作);,《康熙寫真》(台北市:遠流出版事業股份有限公司,2000),頁,《台灣學術書學習知<br>識庫》,2008年11月28日,http://61.67.176.159/content.aspx?category=0&book=32&page=&seq=186。                                                   |
| □ 分享 選擇研究計劃: 清朝興衰史 💟 · · · · · · · · · · · · · · · · · ·                                                                                                    |

1.有8種預設格式可供選擇,選擇各項格式可預覽該格式的呈現結果

預設引用格式如下:

- (1)建議格式(內文中)
- (2)建議格式(註釋)
- (3)APA 格式
- (4)Chicago 格式(內文中)
- (5)Chicago 格式(註釋)
- (6)MLA 格式(內文中)
- (7)MLA 格式(註釋,書名加底線)
- (8)MLA 格式(註釋,書名使用雙尖號)

2.您也可以選擇「我的格式」,點選「自訂格式」,來建立您個人專屬的引用格式

| 我的格式 自訂格式                                                                                                    |  |  |
|----------------------------------------------------------------------------------------------------|--|--|
| 自定格式說明:<br>請使用下列項目(包含西式方括弧[])自訂書目格式。您可自行排列各項順序,方括弧以外的文字,任您自<br>訂。編作譯者一項,有內容才出現,但請先以全部出現為前提來訂格式。<br>引用內容][編者][作者][譯者][出版年][書名][出版地][出版社][頁碼][本知識庫][讀取日期][本知識庫網址] |  |  |
| 自定格式:                                                                                                    |  |  |
|                                                                                                    |  |  |
|                                                                                                    |  |  |
|                                                                                                    |  |  |
|                                                                                                    |  |  |
| □ 分享 選擇研究計劃: 無                                                                                                    |  |  |
| 取消 確定                                                                                                    |  |  |

3.您可勾選是否分享及是否加入研究計劃

# 跨頁引用

如果您想引用的段落横跨本頁與下一頁,可使用「跨頁引用」,同時呈現兩頁內容供選取。

「台灣學術書知識庫」使用手冊(2009/08/04 2.1 版)

# 書目格式

| 若您要引用書目資料時,可以點選著目格式,自動幫您生成引用書目格式                                                                                                    |
|----------------------------------------------------------------------------------------------------|
| 建立書目格式<br>本知識庫建議格式<br>陳捷先〈作〉; 。 2000 。《康熙寫真》。台北市:遠流出版事業股份有限公司。《台灣學術書學習知識<br>庫》。 2008年11月28日讀取。http://61.67.176.159/content.aspx?category=0&book=32。<br>□ 分享 選擇研究計劃: 無<br>取消 確定 |

1.有6種預設格式:

- (1)本知識庫建議格式
- (2)APA格式
- (3)Chicago Manual of Style格式
- (4)Chicago 格式(註釋)
- (5)MLA 格式(書名使用雙尖號)
- (6)MLA格式(書名加底線)
- 2.您也可以選擇「我的格式」,點選「自訂格式」,來建立您個人專屬的書目格式

| 我的格式                                                                                            |   |
|-------------------------------------------------------------------------------------------------|---|
| 自定格式說明:<br>請使用下列項目(包含西式方括弧[])自訂書目格式。您可自行排列各項順序,方括弧以外的文字,任您自<br>訂。編作譯者一項,有內容才出現,但請先以全部出現為前提來訂格式。 | 1 |
| [編者][作者][譯者][出版年][書名][出版地][出版社][本知識庫][讀取日期][本知識庫網址]<br>自定格式:                                    |   |
|                                                                                                 | ^ |
|                                                                                                 | ~ |
|                                                                                                 | _ |
| □分享 選擇研究計劃: 無                                                                                   |   |
|                                                                                                 |   |

3.您可勾選是否分享及是否加入研究計劃

## 寫評論

透過寫評論的功能,您可以在閱覽的書目,留下您的評論與心得,可選擇勾選是否分享

1.點選 寫評論,在彈出的「新增評論」視窗中,輸入對整本書的評論

|             | 新增評論                                                                                                    |
|-------------|----------------------------------------------------------------------------------------------------|
| ス<br>オ<br>老 | 本項評論乃針對「整本書」而作,一書一評論。<br>皆要針對各頁面、部分文字與段落而作,請使用「做筆記」功能。                                                                                       |
| 1           | 書名:康熙寫真                                                                                                    |
| 世<br>炬<br>月 | 古今中外的偉大人物,都有其超人傑出之處,也各有他們的成就與貢獻;康熙皇帝當然也不例外。年耗康熙的玄 🧖<br>華,在他即位之初,實在乏善可陳,而且他的憑藉也不多。可是他卻以智慧與膽識,在日後的人生旅途中,克<br>服了很多困難,完成了很多任務,使他在文治與武功方面都有極好的表現。 |
|             | 1                                                                                                    |
|             |                                                                                                    |
|             |                                                                                                    |
|             |                                                                                                    |
|             |                                                                                                    |
|             |                                                                                                    |
|             |                                                                                                    |
| Ľ           |                                                                                                    |

2. 輸入完畢您可選擇將此評論歸類到您的研究計畫,按<sup>確定</sup>儲存

3.您可勾選是否分享及是否加入研究計劃

### 友善列印

透過點選友善列印您可以列印所閱覽書的頁面

# 請注意,每家出版社授權的可列印頁數皆不同,為保護著作權,您不得列印或複製整本著作,而您每次列印的頁數將受到限制!

| 列印 |                                                                                                    |
|----|----------------------------------------------------------------------------------------------------|
|    | copyright 2000 速流<br>有著作權・侵害必究                                                                                                    |
|    | 〈結語〉我評康熙                                                                                                    |
|    | 古今中外的偉大人物,都有其超人傑出之處,也各有他們的成就與貢獻;康熙<br>皇帝當然也不例外。年號康熙的玄燁,在他即位之初,實在乏善可陳,而且他<br>的憑藉也不多。可是他卻以智慧與膽識,在日後的人生旅途中,克服了很多困<br>難,完成了很多任務,使他在文治與武功方面有極好的表現,他個人的學養與<br>行事上也有令人稱道的地方,他也就因爲這些而建立了特殊的歷史地位。 |
|    | 他幼年登基,卻以智取勝,從權臣手中收回了政權。他決心裁撤三藩,消除國<br>內軍閥割據局面,從而成就了守成兼創業的艱巨工作。他果敢的重用施琅,解<br>決了台灣問題,統一了當時的中國。他悉心籌劃,終於在雅克薩戰役中打敗了<br>俄軍,並在事後以大軍作後盾與俄國談判,簽訂了                                                 |
|    | 第247頁                                                                                                    |
|    | 陳捷先(作),《康熙寫真》<br>台北市:遠流出版事業股份有限公司,2000,頁247<br>台灣學術書知識庫                                                                                                    |

#### 隨選隨查

在您閱覽的內文中,選取您所要檢索關鍵字詞,點選<sup>随選随查</sup>,系統會以選取字詞檢索本知識庫 「參考室」中書目,列出檢索結果。

| 第5頁                                                   | 🗳 台灣學術                                                                          | 青知識庫<br><sup>諸、41家出版社、561本學術專著、9個</sup>                                                        | 研究専題 |
|-------------------------------------------------------|---------------------------------------------------------------------------------|------------------------------------------------------------------------------------------------|------|
| 1 康熙繼承之謎                                              | 目前語言 繁體中文 🔽                                                                     | 登入狀態:智慧藏學習科技 個人化服務 王雅亭 登出 管理                                                                   |      |
| 清朝是滿洲人建立的,有關他們就<br>多。不過到了十七世紀初年,滿前<br>落,最後建立了後金政權。在一7 | <u>検索</u> 開發 <u>新約書点</u> <u>分考室</u><br>●快速 ○分類 ○事選/母亩 ◎網作詳者<br>                 | 快速檢索 <u>清朝</u> 的結果共 125 筆<br>勾選者加入研究計畫 勾選者加入者架                                                 | 1    |
| 子侄說:<br>                                              | <ul> <li>想找更多資料嗎?</li> <li>請使用 進階檢索</li> <li>● 檢索本書</li> <li>● 检売加益度</li> </ul> | <ul> <li>□ 臥虎藏龍三國志</li> <li>羅吉甫(作)</li> <li>繁體中文。 遠流出版事業股份有限公司。 2003.09.01。 版次: 1.1</li> </ul> |      |
| 也。且一人縱有知識,終<br>無失。爾八和碩貝勒內,<br>更擇善者立焉。                 | <ul> <li>         •</li></ul>                                                   | 主題詞:三國演義;研究與考訂;謀略學<br><b>簡介</b><br>目錄                                                          |      |
| 第 5 頁                                                 | 最近常被搜尋的關鍵字詞                                                                     | - <b>搜尋結果所在頁碼</b> 加入                                                                           | 我的预  |
|                                                       |                                                                                 | □ 皇太極寫真<br>陳捷先(作)                                                                              |      |
|                                                       |                                                                                 | 繁體中文。 遠流出版事業股份有限公司。 2004.10.01。 版次:1.1<br>主題詞:傳記;清太宗                                           |      |
|                                                       | <b>每条站未冉分</b><br>■ 分類 展開                                                        |                                                                                                |      |

參考室

| 檢索                                                                                                    | 閲覽             | 我的書桌    | 參考室         |  |  |  |  |
|----------------------------------------------------------------------------------------------------|----------------|---------|-------------|--|--|--|--|
|                                                                                                    |                |         |             |  |  |  |  |
| 年表 (17)                                                                                                    |                |         |             |  |  |  |  |
| <ul> <li>■ 中國歷史大事年表</li> </ul>                                                                                                    |                |         |             |  |  |  |  |
| ● 中國文學大事年表                                                                                                    |                |         |             |  |  |  |  |
| 專業                                                                                                    | 辭典(10)         |         |             |  |  |  |  |
| <ul> <li>清聖祖</li> </ul>                                                                                                    | ■ 清聖祖康熙事典之辭條解釋 |         |             |  |  |  |  |
| • 清世宗雍正事典之辭條解釋                                                                                                    |                |         |             |  |  |  |  |
| 索引                                                                                                    | 3              |         |             |  |  |  |  |
| • 《自由                                                                                                    | 中國》 3          | 全23卷作者第 | 索引          |  |  |  |  |
| • 《自由                                                                                                    | 中國》 3          | 全23卷篇名刻 | 索引          |  |  |  |  |
| ▪ 《自由                                                                                                    | 中國》 3          | 全23卷分類發 | 索引          |  |  |  |  |
| 目錄                                                                                                    | ග              |         |             |  |  |  |  |
| • 《自由中國》全23卷總目錄                                                                                                    |                |         |             |  |  |  |  |
| <ul> <li>電影指南: </li> <li>・</li> <li>・&lt;</li></ul> |                |         |             |  |  |  |  |
| ■ 電影指<br>幻、戰                                                                                                    | 湳:動作<br>淨歷史    | 乍冒險、 喜! | <b>劇</b> 丶科 |  |  |  |  |

「參考室」包含年表、外語字典、百科全書、專 業辭典、中文字辭典等參考工具書

點選項目清單,可閱覽各項書訊內容

| <b>訂剿八伮系子</b> 詞 | GO |
|-----------------|----|
| ◎ 標題            |    |
| ○標題與內文          |    |

您可以輸入檢索字詞,檢索參考室的內容, 同時可選擇只檢索標題或標體與內文

系統需求

IE 6.0 以上版本瀏覽器、允許執行 JavaScript 元件

如果您有任何問題或建議,請直接與我們聯絡:

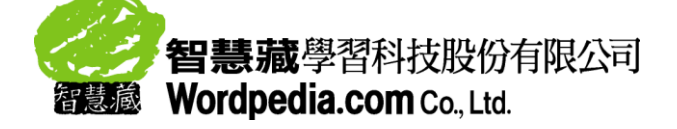

電話:+886-2-2393-6968

- 傳真:+886-2-2393-6877
- 電子郵件: <u>service@wordpedia.com</u>
- 網址:<u>http://www.wordpedia.com</u>